## What if a file size is file to over 3MB (3000KB)?

## To check the file size:

This is how you use Windows to change the file size. If you have Windows, you can download the file from Google Photos, then open your image in Windows.

First, to check the file size, you right click on the image and the properties will often display.

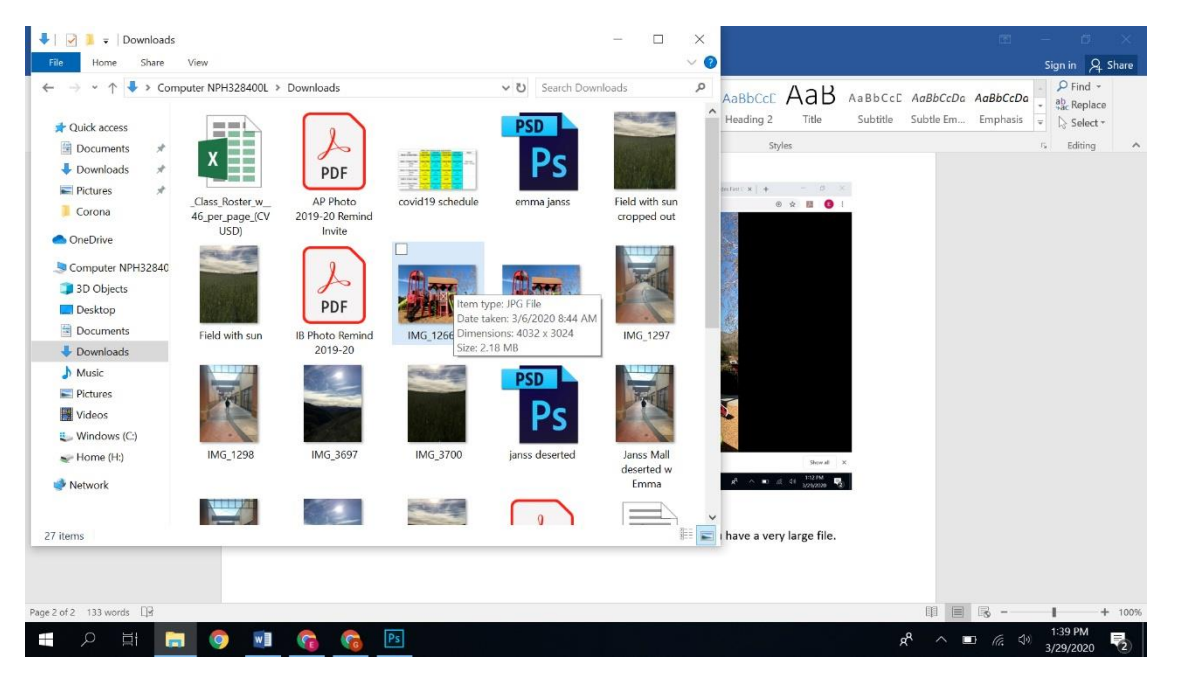

Or you can get it to display like this by right clicking on image and then go to Properties.

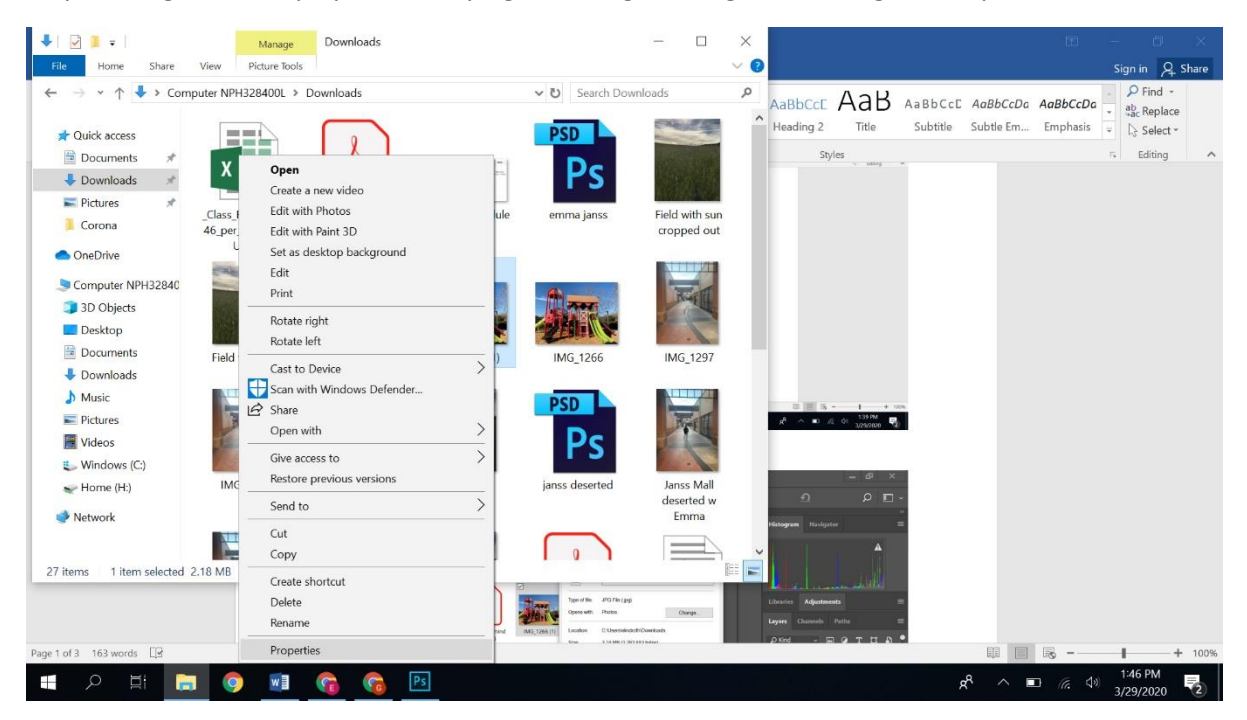

Then you will get Properties information.

|                              | Manage                  | Downloads                  |                    |               |                                 | ×         |      |                  | _                  | đ                    | ×          |
|------------------------------|-------------------------|----------------------------|--------------------|---------------|---------------------------------|-----------|------|------------------|--------------------|----------------------|------------|
| File Home Share              | View Picture Tools      | Downloads                  |                    | v 8) S        | earch Downloads                 |           |      | 4                | <u>ว</u>           | D I                  |            |
| ★ Quick access ★ Documents ★ |                         | B                          |                    | PSD           |                                 |           | « «  | Histogram        | Navigator          |                      | »<br>≣     |
| Downloads *                  |                         | PDF                        |                    | MG_1266       | (1) Properties                  | × ►       | · () |                  |                    | A                    |            |
| Pictures 🖈                   | _Class_Roster_w         | AP Photo                   | covid19 schedul    | General Sec   | urity Details Previous Versions | 5         |      |                  |                    |                      |            |
| <ul> <li>OneDrive</li> </ul> | 46_per_page_(CV<br>USD) | 2019-20 Remind<br>Invite   | <b>V</b>           |               | IMG_1266 (1)                    |           | -    | 1 de la como     |                    | اللالية              |            |
| Scomputer NPH32840           |                         | 2                          |                    | Type of file: | JPG File (.jpg)                 |           |      | Libraries        | Adjustments        |                      | =          |
| 3D Objects                   |                         | DDE                        |                    | Opens with:   | Photos                          | Change    |      |                  | , agastinents      |                      |            |
| Desktop                      | ALC: NOT                | PDF                        | AFRIN &            |               |                                 |           |      | Layers Ch        | annels Paths       |                      | ≡          |
| Downloads                    | Field with sun          | IB Photo Remind<br>2019-20 | IMG_1266 (1)       | Location:     | C:\Users\elindroth\Downloads    |           |      | € Kind           | × 🖬 🥥              | T n                  | <b>P</b> • |
| Music                        | No. of Concession, Name |                            | CALER              | Size on disk  | 2.10 MB (2,292,002 bytes)       |           |      | ( Manual I       |                    |                      |            |
| Pictures                     | BREEK                   |                            |                    |               | 2.10 (10 (2,207,000 0)(00)      |           |      | Normai           | ~ Up               | acity: 10            | 9% ~       |
| Videos                       |                         |                            |                    | Created:      | Today, March 29, 2020, 33 minu  | utes ago  |      | Lock: 🔛 🌶        | / ⊕ ¤ ≙            | Fill: 10             | 0% ~       |
| Windows (C:)                 | IMG 1298                | IMG 3697                   | IMG 3700           | Modified:     | Today, March 29, 2020, 33 minu  | utes ago  |      | •                | Layer 1            |                      |            |
| Prome (n.)                   | 1110_1200               |                            | 1110_0100          | Accessed:     | Today, March 29, 2020, 33 minu  | utes ago  |      | •                | Background         |                      | a          |
| Vetwork                      | Newsyle                 |                            | 100.000            | Attributes:   | Read-only Hidden                | Advanced  |      |                  | buckground         |                      | 2          |
|                              |                         | 5 A -                      | Contraction of the | Security:     | This file came from another     | Unblock   |      |                  |                    |                      |            |
| 27 items 1 item selected     | 2.18 MB                 |                            |                    |               | help protect this computer.     | 10        |      |                  |                    |                      |            |
|                              |                         |                            |                    |               |                                 |           |      |                  |                    |                      |            |
|                              | Doc: 5.93M/             | 5.93M >                    |                    |               | OK Can                          | cel Apply |      |                  | x 🖸 🥥 🖬            |                      | Ŵ          |
| - P = -                      | I 🧿 🔟                   | <b>a</b>                   | Ps                 |               |                                 |           |      | ^ <sup>9</sup> 8 | 🗖 <i>(i</i> e. 44) | 1:39 PM<br>3/29/2020 | 2          |

## To change the size of the file:

If you have Windows, you can download the file from Google Photos, then open your image in Windows and click on the three horizontal dots and you will see a dropdown menu appear.

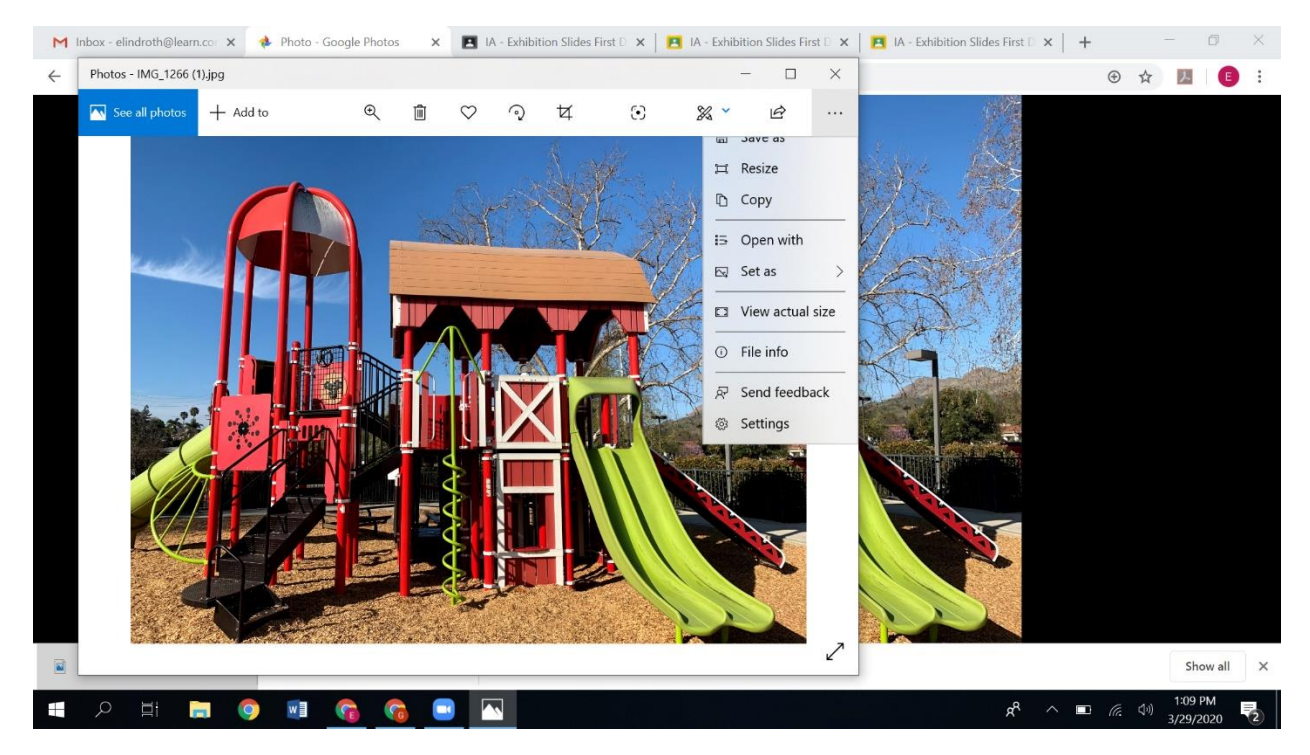

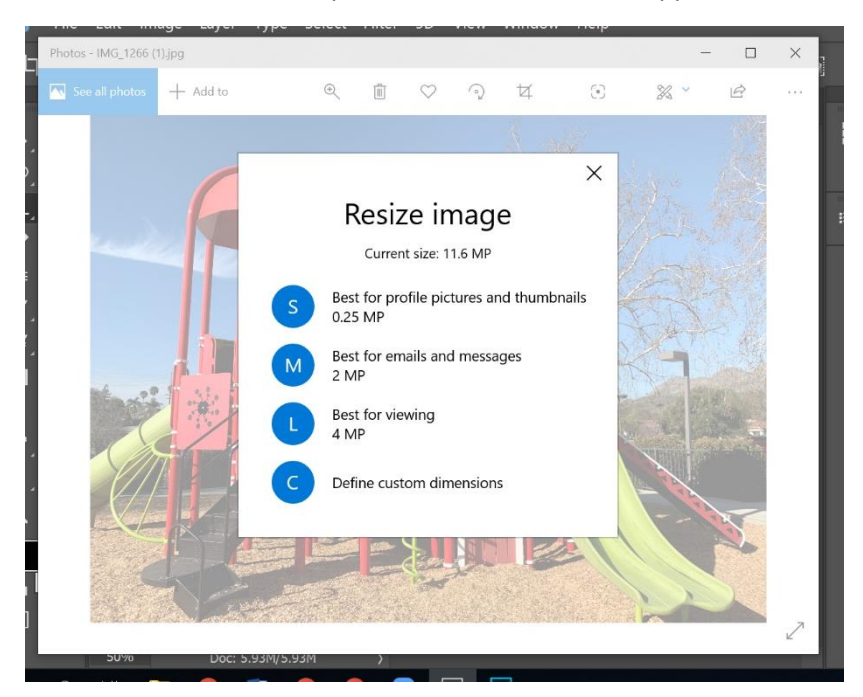

Click on Resize on the dropdown menu and this will appear:

S, M, L, and C stand for Small, Medium, Large, or Custom. For this Photo I would choose M or C.

If you go to C you will get this screen to appear:

| м            | Inbox - elindroth@learn.co: 🗙 🌼 Pl | hoto - Google Photos 🛛 🗙                                                                         | IA - Exhibition Slide                                                     | es First 🛛 🗙 📔 🖪 IA - Exhibitio | n Slides First 🛛 🗙 | A - Exhibition Slides First D × + | -               | Ø        | × |
|--------------|------------------------------------|--------------------------------------------------------------------------------------------------|---------------------------------------------------------------------------|---------------------------------|--------------------|-----------------------------------|-----------------|----------|---|
| $\leftarrow$ | Photos - IMG_1266 (1).jpg          |                                                                                                  |                                                                           | -                               |                    |                                   | ⊕ ☆             |          | : |
|              | 🖾 See all photos 🛛 🕂 Add to        | ⊕ ≣                                                                                              | ♡                                                                         | © % ×                           | ie                 |                                   |                 |          |   |
|              |                                    | ←<br>Resiz<br>Current dimu<br>Width:<br>4032<br>✓ Maintain aspect<br>Quality: 60% (Mediu<br>Save | ze image<br>ensions: 4032 x 3024<br>Height:<br>3024<br>rratio<br>60<br>m) |                                 |                    |                                   |                 | Show all | × |
| -            | 오 🖽 🔚 🧔 I                          | vi 😚 😚 🚺                                                                                         | D Ps                                                                      |                                 |                    | x <sup>q</sup> ∧ ■                | 信. (小) 1:<br>3/ | 12 PM    | 2 |

You can move the slider to reduce the quality. I would not go too far unless you have a very large file.